### Requerimientos para la instalación

- 1. Tiene que tener derechos de administrador en el ordenador para poder instalar la aplicación.
- 2. Requisitos mínimos de hardware y sistema operativo

| Requisitos de hardware    |       |
|---------------------------|-------|
| Procesador                | 1 GHz |
| RAM                       | 2 GB  |
| Espacio en disco (mínimo) | 10 GB |

| Sistema operativo                                                                                            |              |
|----------------------------------------------------------------------------------------------------|--------------|
| Windows XP Home o Microsoft Windows XP<br>Professional, ambos con Service Pack 3 o versiones<br>posteriores. | $\checkmark$ |
| Windows 7 (ediciones de 32 o 64 bits)                                                                        | $\checkmark$ |
| Windows 8 o Superior                                                                                         | $\checkmark$ |

Para conocer las características realice las siguientes indicaciones que están en las imágenes

#### Imagen Propiedades de mi PC en Windows XP

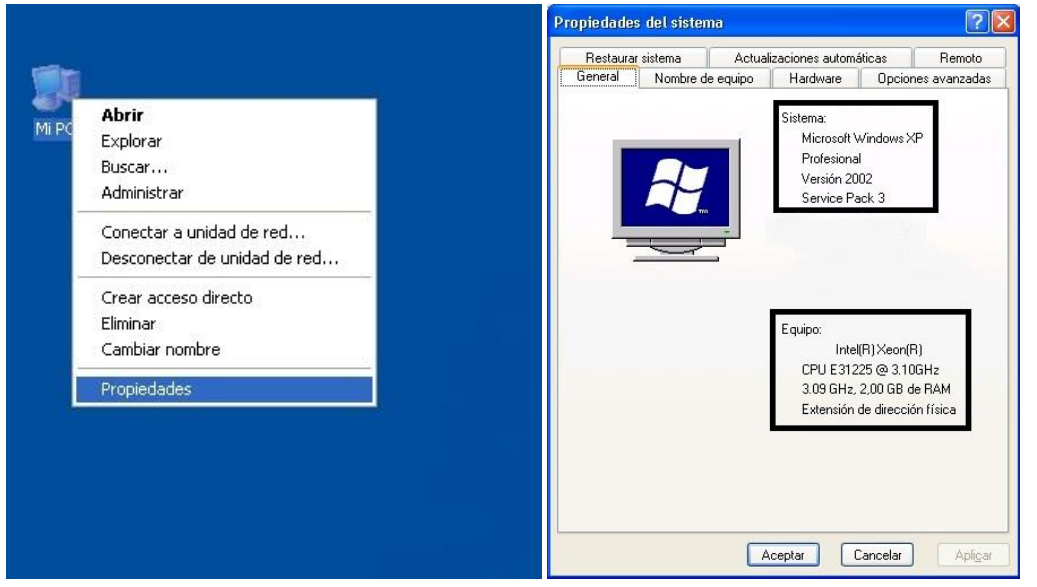

#### Imagen Propiedades de mi PC en Windows 7

|   |                                                                                           | 00                                                                                                    |                                                                                                    |                                               |
|---|-------------------------------------------------------------------------------------------|----------------------------------------------------------------------------------------------------|----------------------------------------------------------------------------------------------------|-----------------------------------------------|
| : | <b>Abrir</b><br>Administrar                                                               | Ventara principal del Panel de<br>control<br>de la diministrador de dispositivos<br>Configuración de Acceso<br>remoto<br>Protección del sistema<br>Configuración avantada del | Ver información básica acerca del equipo<br>Edición de Windows<br>Windows 7 Profesional<br>Copyright & 2009 Microsoft Corporation, Reservados todos los derechos.<br>Service Pack 1                                                                                                    |                                               |
|   | Conectar a unidad de red<br>Desconectar unidad de red<br>Crear acceso directo<br>Eliminar | sistema                                                                                                    | Sistema<br>Evaluación: La evaluación del sistema no está disponible<br>Procesador: Intel(R) Xeor(R) CPU E11225 @ 3.10GHz 3.09 GHz<br>Memoria instalada (RAM) 2.00 GB<br>Tipo de sistema: Sistema operativo de 64 bits<br>Ligiti y entratisticia La entratísta líciti o manucorato no está disponible para esta pantalla |                                               |
|   | Propiedades                                                                               |                                                                                                    | Configuración de nombre, dominio y grupo de trabajo del equipo<br>Nombre de equipo:<br>Nombre completo de<br>equipo:<br>Descripción del equipo:<br>Grupo de trabajo:                                                                                                    | Cambiar<br>configuración                      |
|   |                                                                                           | Vea también<br>Centro de actividades<br>Windows Update<br>Información y herramientas de<br>rendimiento                                                                        |                                                                                                    | Original<br>Obtener más información en línea. |

3. Si cumple con estos requisitos descargue el producto desde este link <u>http://cromosol.neoxventas.com/ neoxventas4.zip</u>.

En el caso de tener Windows XP y verificar que el Service Pack es anterior al 3, puede descargarse la actualización de los siguiente link, solo el que corresponda:

• Si Windows está en español: <u>http://demo.neoxventas.com/winXP-SP3-ES.zip</u>

Cualquier duda o consulta no dude en comunicarse con los datos que se encuentran en el pie de página o enviarnos un mail con número de cliente, nombre de contacto, teléfono y horarios para llamar.

### Instalación en Windows XP

- 1. Ubique el archivo que descargo y descomprima el mismo como muestra la imagen, luego ejecute "NeoxVentas.exe".
- 1.1. Botón derecho con el ratón "Extraer Todo", luego nos aparecen una pantalla en la cual, tildamos en "Acepto los términos de la licencia" presionamos siguiente hasta llegar a finalizar.

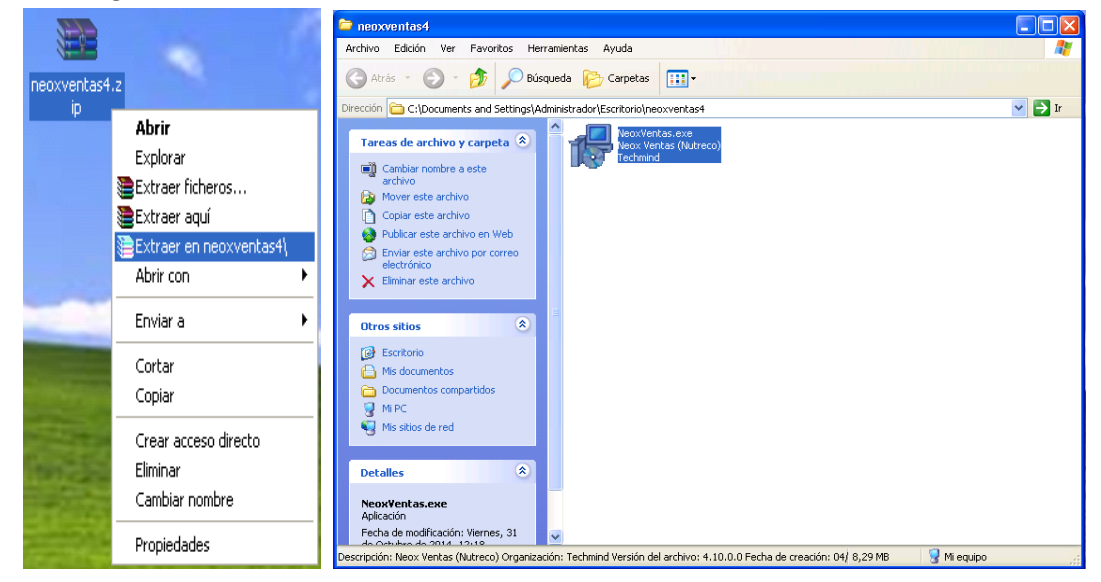

2. Aparecerá una pantalla en las cuales aceptamos los términos y luego presionar al botón Instalar.

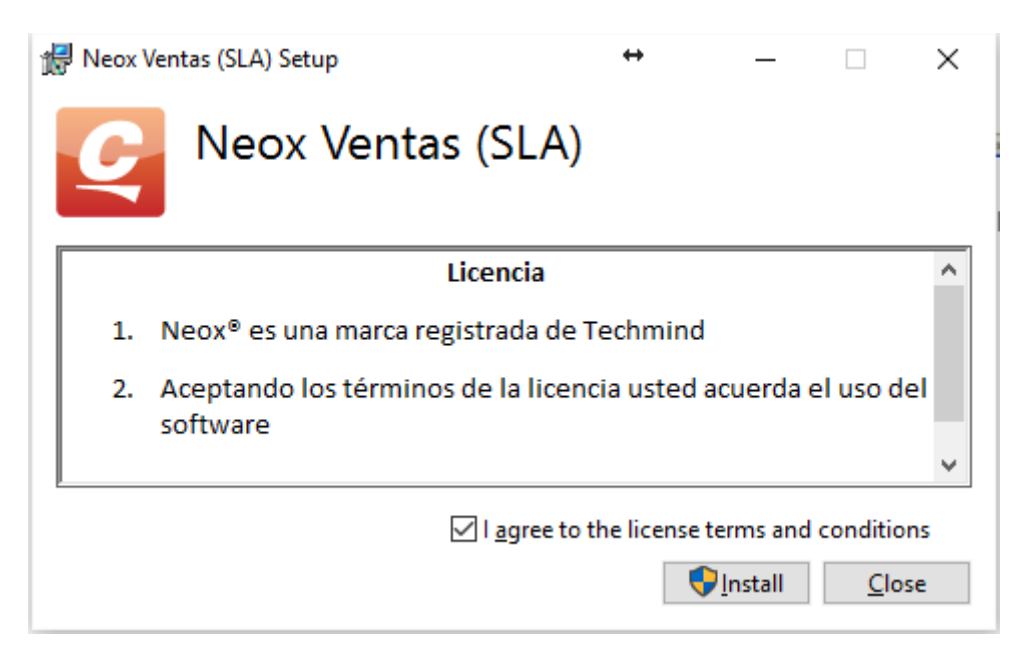

- 3. El sistema le preguntará si quiere instalar el software.
- 4. En esta pantalla descarga e instala el archivo necesario para el funcionamiento de la aplicación, el cual pueda tardar unos minutos.

| 🛃 Neox Ventas (SLA) Setup |                            | ↔ | — |              | ×  |
|---------------------------|----------------------------|---|---|--------------|----|
| Ç                         | Neox Ventas (SLA)          |   |   |              |    |
| Setup                     | Progress                   |   |   |              |    |
| Processing:               | Microsoft .NET Framework 4 |   |   |              |    |
|                           |                            |   |   |              |    |
|                           |                            |   |   |              |    |
|                           |                            |   |   |              |    |
|                           |                            |   |   | <u>C</u> anc | el |

- 5. De no ser necesario Instalara la aplicación. Como muestra en el paso 5
- 6. Instalación del Neox Ventas.

| 👷 Neox Ver | ntas (SLA) Setup  | ↔ | _ |              | ×   |
|------------|-------------------|---|---|--------------|-----|
| Ç          | Neox Ventas (SLA) |   |   |              |     |
| Setup      | Progress          |   |   |              |     |
| Processing | Neox SLA          |   |   | _            |     |
|            |                   |   |   |              |     |
|            |                   |   |   |              |     |
|            |                   |   |   | <u>C</u> ano | cel |

7. Esta pantalla nos indica que la instalación a finalizado

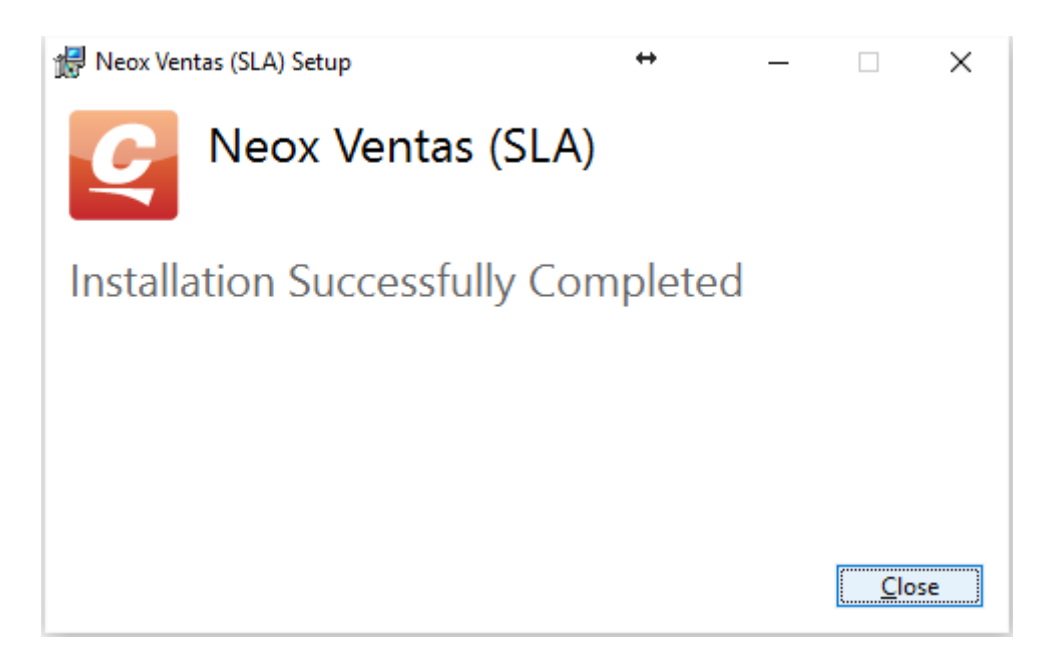

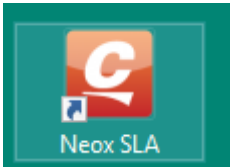

- 8. El ingreso al sistema aparece como un icono en el escritorio llamado
- 9. Luego de la instalación ingresamos desde el icono, aparecerá la ventana de registración.

| 🖼   Registro :: Plataforma de Ventas :: Neox 🛛 🗮 🗶 |                |            |  |  |  |  |  |  |
|----------------------------------------------------|----------------|------------|--|--|--|--|--|--|
| Formulario de Registro                             |                |            |  |  |  |  |  |  |
|                                                    | Tengo un proxy | Configurar |  |  |  |  |  |  |
| Email                                              |                |            |  |  |  |  |  |  |
| Confirmar Email                                    |                |            |  |  |  |  |  |  |
| Nombre                                             |                |            |  |  |  |  |  |  |
| Apellido                                           |                |            |  |  |  |  |  |  |
| CUIT                                               | <u></u>        |            |  |  |  |  |  |  |
| Nº de Cliente                                      |                |            |  |  |  |  |  |  |
| Empresa                                            |                | •          |  |  |  |  |  |  |
| Descuento                                          |                |            |  |  |  |  |  |  |
| Incremento                                         | 0,00 %         |            |  |  |  |  |  |  |
|                                                    | Registrarse    |            |  |  |  |  |  |  |

### Instalación en Windows 7

 Siga las instrucciones que se detallan anteriormente con la salvedad que cuando va a instalar la aplicación lo realice de la siguiente manera, en el archivo "NeoxVentas" hacer botón derecho del ratón y "Ejecutar como administrador"

|                                                                                                    |                 |   |                           |                   |                   |          | × |
|----------------------------------------------------------------------------------------------------|-----------------|---|---------------------------|-------------------|-------------------|----------|---|
| 🕖 🗸 📕 🕨 neoxventa                                                                                                   | as4             |   |                           | <b>- - f j</b>    | Buscar neoxventas | 4        | ٩ |
| Organizar 🔻 🗔 Abrir                                                                                                 | Nueva carpeta   |   |                           |                   |                   | :≡ ▼ 🔟   | 0 |
| 🔆 Favoritos                                                                                                    | Nombre          |   | A                         | Fecha de modifica | Tipo              | Tamaño   |   |
| 🚺 Descargas                                                                                                    | 🛃 NeoxVentas.ex | e |                           | 31/10/2014 12:18  | Aplicación        | 8.498 KB |   |
| 🧮 Escritorio                                                                                                    |                 |   | Abrir                     |                   |                   |          |   |
| 🖳 Sitios recientes                                                                                                  |                 | ۲ | Ejecutar como administ    | rador             |                   |          |   |
|                                                                                                    |                 |   | Solucionar problemas d    | e compatibilidad  |                   |          |   |
| 🧊 Bibliotecas                                                                                                    |                 | ۲ | Añadir al archivo         |                   |                   |          |   |
| Documentos                                                                                                    |                 | ۲ | Añadir a "NeoxVentas.ra   | ır"               |                   |          |   |
| 📔 Imágenes                                                                                                    |                 |   | Extraer aquí              |                   |                   |          |   |
| 🌙 Música                                                                                                    |                 | ۲ | Extraer en NeoxVentas\    |                   |                   |          |   |
| 🛃 Vídeos                                                                                                    |                 |   | Anclar a la barra de tare | as                |                   |          |   |
|                                                                                                    |                 |   | Anclar al menú Inicio     |                   |                   |          |   |
| 🖳 Equipo                                                                                                    |                 |   | Restaurar versiones ante  | riores            |                   |          |   |
| 🏭 Disco local (C:)                                                                                                  |                 |   | Enviar a                  |                   | •                 |          |   |
| 😘 Red                                                                                                    |                 |   | Cortar                    |                   |                   |          |   |
| Treat                                                                                                    |                 |   | Copiar                    |                   |                   |          |   |
|                                                                                                    |                 |   |                           |                   |                   |          |   |
|                                                                                                    |                 |   | Crear acceso directo      |                   |                   |          |   |
|                                                                                                    |                 |   | Eliminar                  |                   |                   |          |   |
|                                                                                                    |                 |   | Cambiar nombre            |                   |                   |          |   |
|                                                                                                    |                 |   | Propiedades               |                   |                   |          |   |
| NeoxVentas.exe Fecha de modifica 31/10/2014 12:18 Fecha de creación: 04/12/2014 13:36<br>Aplicación Tamaño: 8,29 MB |                 |   |                           |                   |                   |          |   |